## PARTIALLY OPERATIVE WAIMAKARIRI DISTRICT PLAN HOW TO USE EPLAN

>>>

16.

270 10 Standy Dr. Sugar

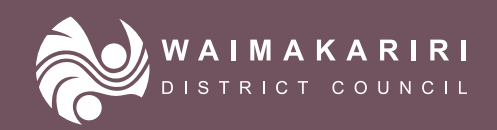

# Contents

| 3 |
|---|
| 4 |
| 6 |
|   |
|   |
|   |
| 8 |
| 8 |
| 9 |
|   |

# Navigating the ePlan

This guide aims to help you explore the Partially Operative Waimakariri District Plan (ePlan) and find relevant information about your property.

There are two main functions of the ePlan, searching for a property or viewing the Partially Operative Waimakariri District Plan.

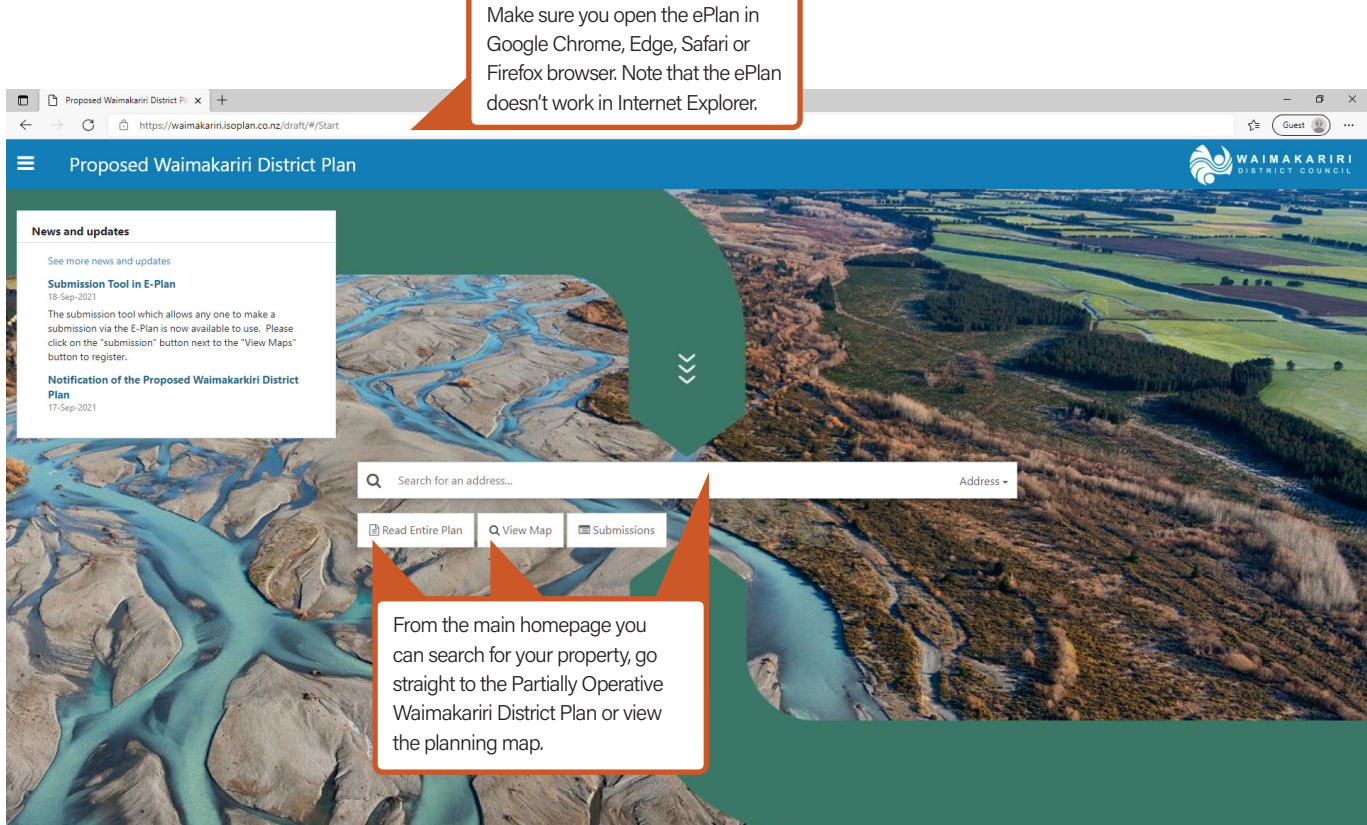

© Waimakariri District Council / © Isovist

#### Search for a property and use the District Plan map

#### You can Search for a Property one of three ways:

- Type the property address into the search bar and select the correct property from the drop down menu.
- Locate the property on the map by selecting 'View Map' on the homepage. Use the zoom function (+/-) or mouse scroll to locate the property and click on the property to select it. The map will highlight the property boundaries.
- Click the symbol to 'find my location' on the map. The map will return a result based on your IP address location.

£≞ Guest @

ζΞ (Guest 😰 ...

🔊 WAIMAKARIR

Zones 🔺

•

Zones - Residenti Zones - Industrial

Zones - Rural Zones - Onen Space

Energy Infi

Legend Help

Hazards and Risk Overlay
Historic & Cultural Value
Cuertain

 General District-Wide M Overlays ▼
 Precincts ▼
 Designations ▼
 ODP ▼

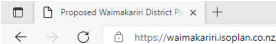

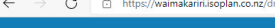

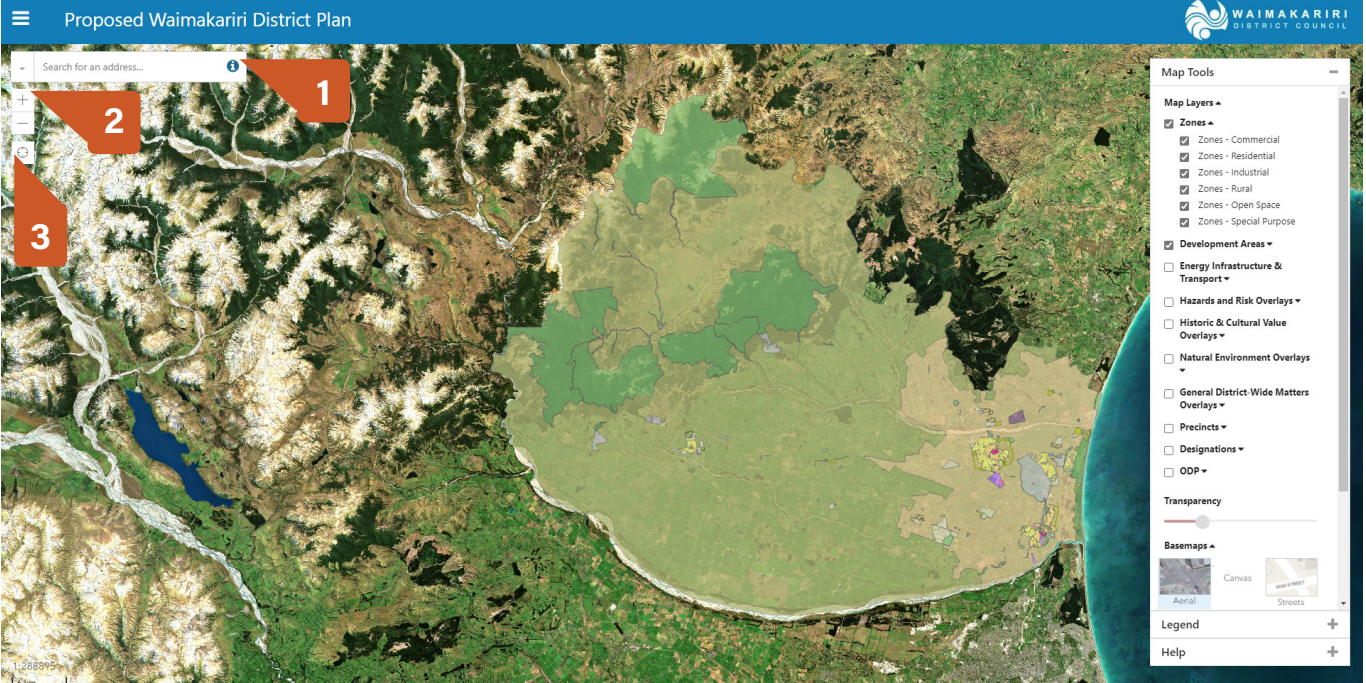

## ⊡ Proposed Waimakarini District PL x + ← → C C https://waimakarini.isoplan.co.nz/draft/internal.html#/Property/

#### Proposed Waimakariri District Plan

#### Tips for using the ePlan map:

- On the map, click and hold the mouse button to drag the map and view other areas.
- Select/click on any property to view information about it.

Map Tools allow you to select which layers of information are displayed on the map. The following regional information is shown by default: roads, property boundaries, District Plan zones, Area Specific Overlays and Development Areas. Use the tick boxes to select the layers of information you want to display. Select the arrow next to the layer name to select the display settings for the sub-layers.

and a strang

## PARTIALLY OPERATIVE WAIMAKARIRI DISTRICT PLAN HOW TO USE EPLAN

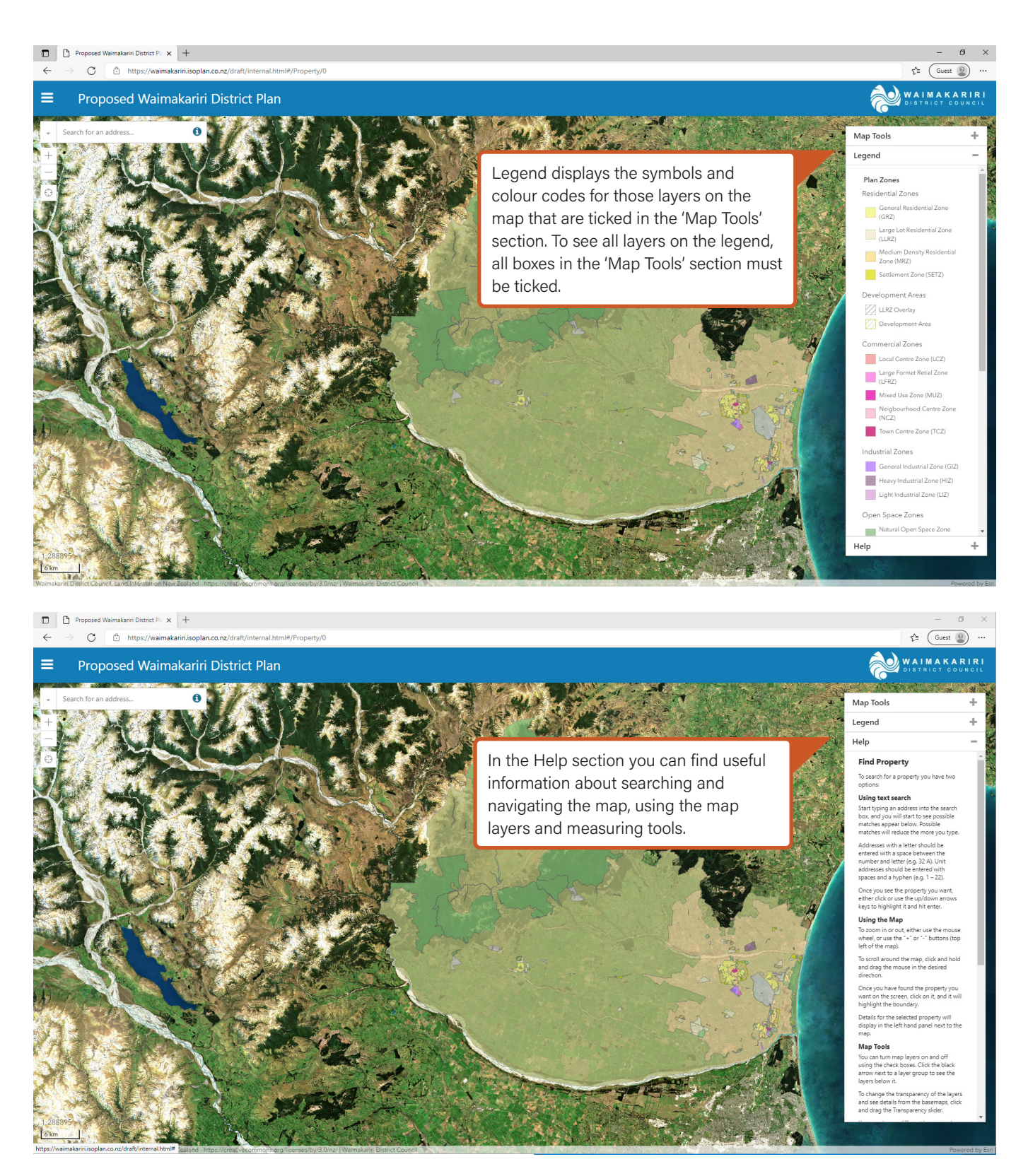

### About the property search results

After you have selected a property, the map will zoom in on the property and an information panel will appear on the left-hand side of your screen. This panel shows a list of the planning features associated with the property that you need to be aware of when considering purchase or development. Note: this does not replace a Land Information Memorandum (LIM) report.

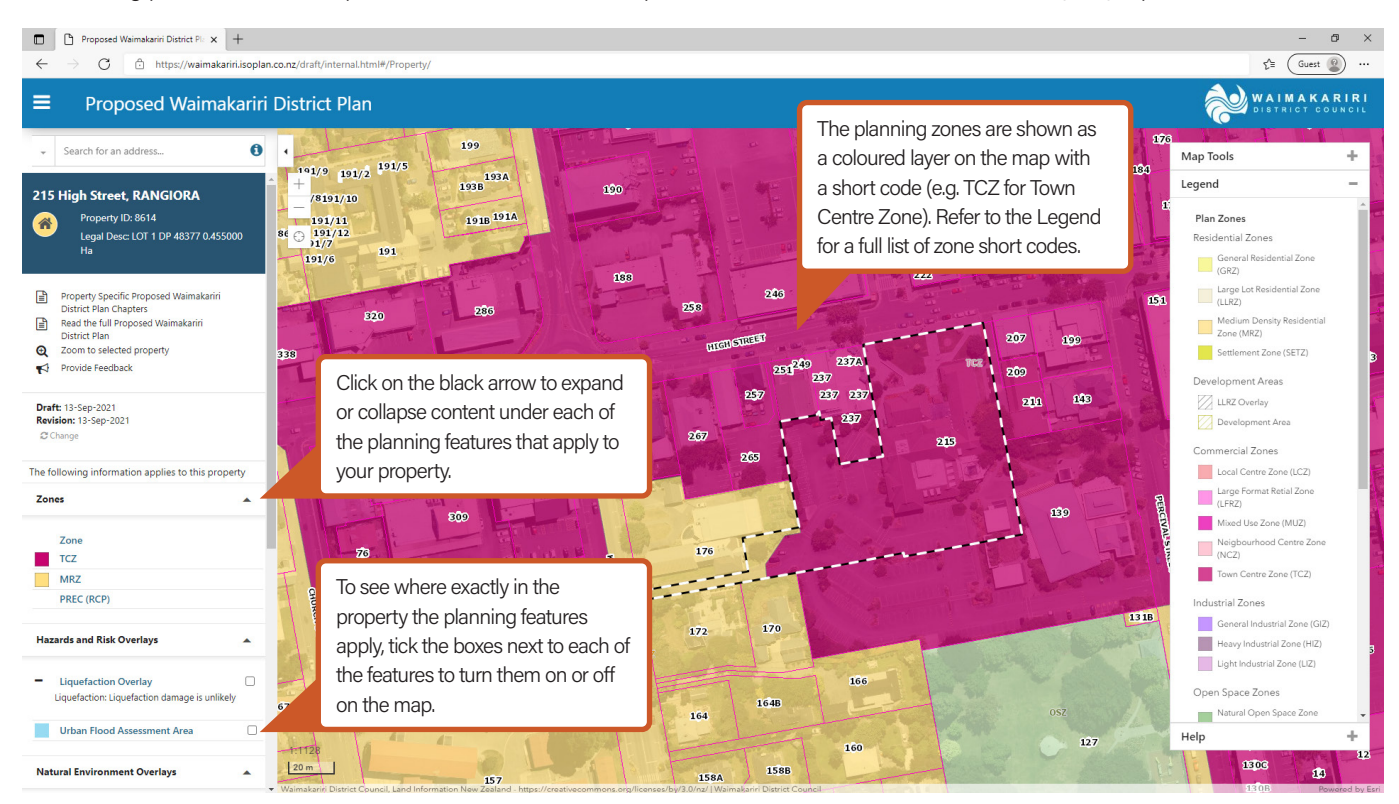

It's important to note that the information displayed in the left-hand information panel doesn't include all of the relevant propertyspecific information. ePlan users still need to check for any rules that may apply for features adjacent to a property that may not be displayed, for example, setbacks from overhead power lines. To understand all rules that apply to a property, we recommend reading the whole ePlan.

| Proposed Waimakariri District Pl                                                              |                                                                        |       |                                                                |                                                                                                    | -                                                                                                 |         |
|-----------------------------------------------------------------------------------------------|------------------------------------------------------------------------|-------|----------------------------------------------------------------|----------------------------------------------------------------------------------------------------|---------------------------------------------------------------------------------------------------|---------|
| $\leftarrow$ $\rightarrow$ $	extbf{C}$ $	extbf{b}$ https://wair                               | By clicking 'Property Specific                                         |       |                                                                |                                                                                                    | វ័ដ Guest                                                                                         | (2)     |
|                                                                                               | Partially Operative Waimakariri                                        |       |                                                                |                                                                                                    | <b>A</b> WAIMAK                                                                                   | ARIRI   |
|                                                                                               | District Plan Chapters' you can                                        | view  |                                                                |                                                                                                    | DISTRICT C                                                                                        | COUNCIL |
| <ul> <li>Search for an address</li> </ul>                                                     | all the chapters where there ma                                        | ay be | Part 3 – Area specific matters / Zones / CMUZ – Whaitua Arumon |                                                                                                    | Definitions & glossary                                                                            |         |
|                                                                                               | provisions that affect your prop                                       | erty. | 😝 Print 🖙 Bookma                                               | rk 	☐ Compare Show All Text ♥3 Provide Feedback                                                                        | Words highlighted in blue can be clicked for                                                      | 0       |
|                                                                                               | Change                                                                 |       | TCZ - Town (                                                   | Centre Zone                                                                                                    | further information or explanation. A full list of                                                | ^       |
|                                                                                               | Prest International Action                                             |       | Introduction                                                   |                                                                                                    | definitions can be found in the Interpretation                                                    |         |
|                                                                                               | provisions                                                             |       | The nurnose of the                                             | Town Centre Zone is to provide for the District's print                                                                | chapter located in Part 1 of the ePlan.                                                           | munity  |
| Property Specific Proposed Waimakariri<br>District Plan Chapters                              | Part 2 – District-wide matters                                         | ~     | and other activities                                           | at the highest density of development. Town Centre 2                                                                   |                                                                                                   | mannty  |
| Read the full Proposed Waimakariri<br>District Plan                                           | Part 3 – Area specific matters                                         | ^     | Whilst all Town Cer                                            | tre Zones are Key Activity Centres as identified in the                                                                | the life of this District Plan the emerging Woodend Town Centre located at North Wo               | odend   |
| Q Zoom to selected property                                                                   | Zones                                                                  | ~     | will play a seconda                                            | ry role to the established centres of Rangiora and Kaia                                                                | where there is significant existing public expenditure and community services.                    |         |
| Provide Feedback                                                                              | RESZ – Whaitua Nohonoho / Residential<br>Zones                         | ~     | The provisions in th<br>- Urban Form and I                     | nis chapter are consistent with the matters in Part 2 - Dis<br>Development.                                            | strict Wide Matters - Strategic Directions and give effect to matters in Part 2 - District Wide M | Vatters |
| Draft: 13-Sep-2021                                                                            | CMUZ – Whaitua Arumoni / Commercial<br>and Mixed Use Zones             | ~     | As well as the provi                                           | '<br>isions in this chapter, district wide chapter provisions wi                                                       | ill also apply where relevant.                                                                    |         |
| Change                                                                                        | CMUZ - General Objectives and Policies for                             |       |                                                                | ······                                                                                                    |                                                                                                   |         |
| a standa                                                                                      | TCZ - Town Centre Zone                                                 |       | Objectives                                                     |                                                                                                    |                                                                                                   |         |
| The following information applies to this prop                                                | perty Introduction                                                     |       | TCZ-01                                                         | Town Centre Zone activities and function                                                                               |                                                                                                   |         |
| Zones                                                                                         | Activity Rules                                                         |       |                                                                |                                                                                                    |                                                                                                   |         |
|                                                                                               | Built Form Standards                                                   |       |                                                                | 1, are the District's key activity centres and are                                                                     | the principal focal point for a wide range of commercial and community activities, supported      | d by    |
| Zone                                                                                          | CMUZ - Matters of Discretion for all<br>Commercial and Mixed Use Zones |       |                                                                | recreation, residential and service activities;<br>2. provide the primary retail destination for con-                  | mparison and convenience shopping in the district with the greatest mix and concentration of      | of      |
| TCZ                                                                                           | Wähanga waihanga / Development Areas                                   | ~     |                                                                | activities;                                                                                                    |                                                                                                   |         |
| MRZ                                                                                           | Tautapa / Designations                                                 | ~     |                                                                | <ol> <li>provide the greatest scale of built form of al<br/>4, are accessible by a range of modes of transp</li> </ol> | I zones; and<br>port including public transport.                                                  |         |
| PREC (RCP)                                                                                    | Åpitihanga / Appendices                                                | ~     |                                                                |                                                                                                    |                                                                                                   |         |
| Hazards and Risk Overlays                                                                     | ▲                                                                      |       | Policies                                                       |                                                                                                    |                                                                                                   |         |
|                                                                                               |                                                                        |       | TCZ-P1                                                         | Town Centre Zone hierarchy                                                                                             |                                                                                                   |         |
| <ul> <li>Liquefaction Overlay</li> <li>Liquefaction Liquefaction damage is unliked</li> </ul> | ehr                                                                    |       |                                                                | Recognise that:                                                                                                    |                                                                                                   |         |
| Equeraction: Equeraction damage is unlike                                                     | eiy                                                                    |       |                                                                | 1. Rangiora and Kaiapoi are the District's princi                                                                      | pal town centres with significant established community services and public expenditure;          |         |
| Urban Flood Assessment Area                                                                   |                                                                        |       |                                                                | <ol> <li>North Woodend is a new emerging centre th<br/>commercial catchment.</li> </ol>                                | iat will provide opportunities over time for town centre activities in the Woodend/Pegasus        |         |
| Natural Environment Overlays                                                                  | •                                                                      |       | TCZ-P2                                                         | Town Centre Zone activities and form                                                                                   |                                                                                                   |         |
| -                                                                                             | *                                                                      |       | 4                                                              |                                                                                                    |                                                                                                   | ÷       |

# Read the entire Partially Operative Waimakariri District Plan

The structure of the ePlan is directed by the Ministry for the Environment and set out in the National Planning Standards. You can access the ePlan from the homepage by selecting 'View Partially Operative District Plan.'

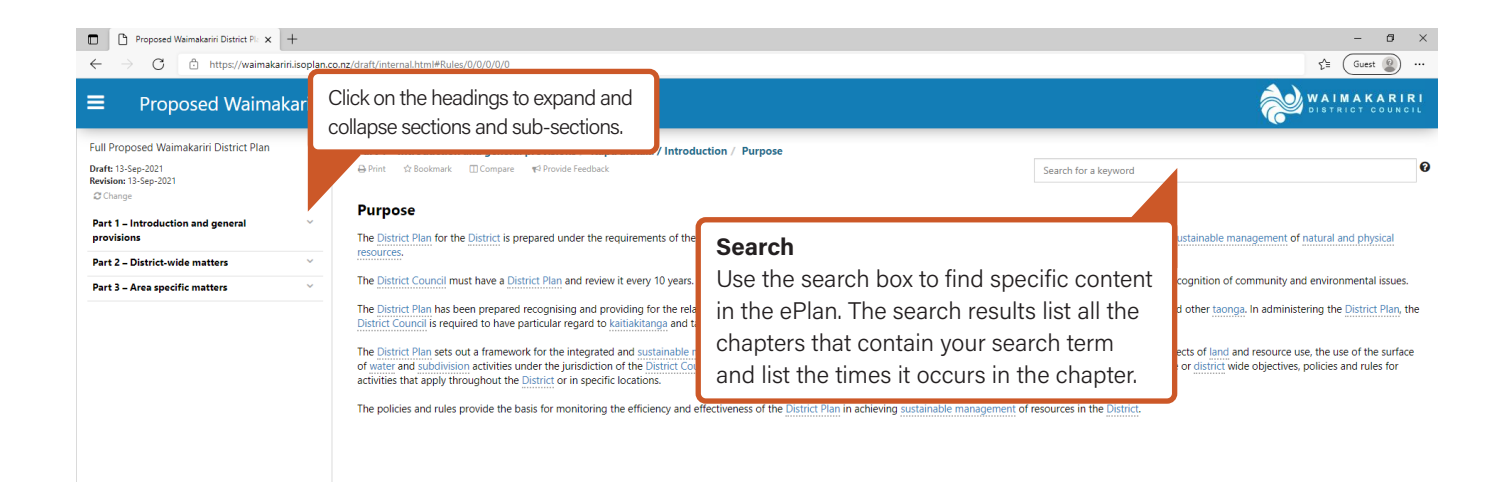

# How can I tell what has changed since the Proposed District Plan was notified?

The ePlan has a 'compare' tool which shows amendments to the ePlan as tracked changes.

The compare tool can be selected when reading the Plan chapters via the following steps:

- At the top of a chapter, just above the chapter heading, you will find a 'Compare' tool.
- Click the 'Compare' tool and select a different version of the ePlan to compare against the Decisions version (e.g., compare against the Notification version of the Proposed District Plan).
- This will show what has changed with struck-through red text showing where text has been deleted and underlined green text showing where text has been added.

#### Appeals

Submitters who do not agree with the decision(s) made on their submission to the Proposed District Plan may appeal to the Environment Court. Appeals must be lodged within 30 working days after notification of decisions. Once appeals are lodged and their scope and intent is fully understood, Council will work on updating the ePlan so any provisions subject to appeal can be easily identified.

Appeals lodged against provisions in the plan will be signalled by an exclamation icon next to the affected provision. In time, you will be able to click on the icon to find out more about the appeal, and link through to the Environment Court website.

#### Variation 1 to the Proposed District Plan

Note that those parts of the Proposed District Plan modified by the Council's Intensification Planning Instrument to incorporate medium density residential standards (Variation 1) are operative from the date when decisions are notified. There is no right of appeal to the Environment Court on Variation 1.

#### **Rules with legal effect**

Until the new plan replaces the existing Plan, both the Operative and Partially Operative District Plans apply.

#### Do I need a resource consent?

The ePlan uses a traffic light system to show which activities are likely to be permitted and which require resource consent. Follow these steps to help work out which activity status applies to your proposal. More information on the traffic light system is explained in the 'How the plan works' section under Part 1.

**Search for your property in ePlan.** Select your property on the map and check the information and features that apply to the property. For example, what zone that property is in, any overlays (e.g. liquefaction) or any other features such as historical or cultural?

## $\checkmark$

Once you know which features are relevant to your property, find the corresponding area-specific or district-wide chapters in the ePlan. The relevant chapter will have information on what a certain feature means for your property. You can find them easily by selecting the 'Property Specific Partially Operative Waimakariri District Plan Chapters' link in the left-hand sidebar.

#### $\mathbf{1}$

Within the relevant chapter check the listed activities and provisions under the 'Activity Rules' section to find the ones that may affect you.

## $\checkmark$

Use the traffic light sytem when checking the rules and provisions for that activity to determine whether you need a resource consent under the Partially Operative Waimakariri District Plan. Green means you don't need a consent. Activities that do require a consent are coloured yellow for controlled or restricted discretionary, orange for discretionary, and light red for noncomplying activities. Red means the activity isn't permitted and a consent may not be applied for.

# **Contact Us**

#### HAVE QUESTIONS?

If you have further questions about the Partially Operative Waimakariri District Plan and the submission process, please contact us directly or attend one of our drop-in sessions around the district for a one-on-one discussion with a Council team member.

**PHONE** 0800 965 468 (0800 WMK GOV)

EMAIL developmentplanning@wmk.govt.nz

**WEBSITE** waimakariri.govt.nz

#### SERVICE CENTRES:

Rangiora service centre Address: 215 High Street, Rangiora Email: office@wmk.govt.nz Opening hours: Monday to Friday 8.30 am to 5 pm

Kaiapoi service centre Address: Ruataniwha Kaiapoi Civic Centre, 176 Williams Street, Kaiapoi Email: kaiapoi@wmk.govt.nz Opening hours: Monday to Friday 9 am to 5 pm

#### Oxford service centre

Address: 34 Main Street, Oxford Email: oxford@wmk.govt.nz Opening hours: Monday to Friday 9 am to 5 pm, Saturday 10 am to 12 noon (limited services) 250619111337